#### Orientações para acessar o ACUPUNTURANDO GOLD

## 1) Acesse <u>www.center-ao.com.br</u>

### 2) Vá em "ÁREA DO ALUNO"

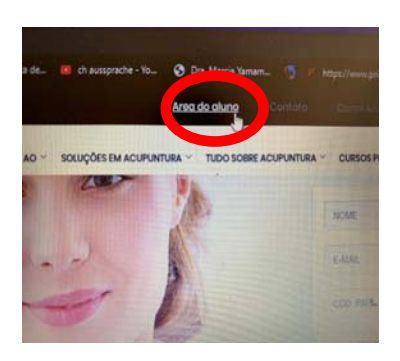

## 3) Entre com os dados de LOGIN e SENHA

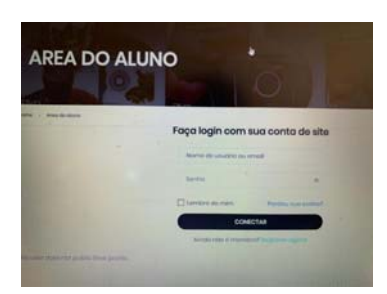

Caso não se lembre da SENHA, clicar em "PERDEU SUA SENHA".

4) Seu **NOME** aparecerá. Os cursos que você está inscrito aparecerão ao lado.

#### CLIQUE no "ACUPUNTURANDO GOLD"

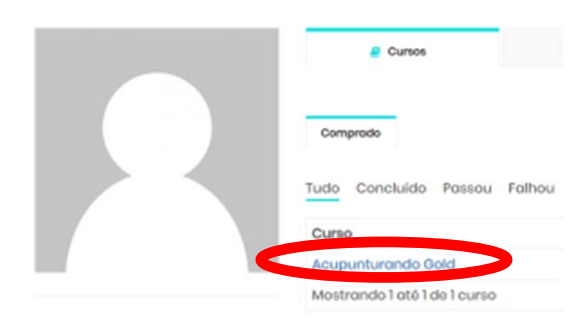

#### 5) Em EMENTA, você verá o conteúdo do curso e as aulas. Clique na aula correspondente ao horário.

#### ACUPUNTURANDO GOLD

Nesta seção você encentrará algumas transmissões feitas pelo ACUPUNTURANDO. No Assinatura GOLD, as transmissões devem ser assistidas em tempo real. As mesmos ficam gravadas e são disponibilizadas no Assinatura PLATINUM e DIAMOND, para sua comodidado. O custo refere-se à hospedagem dos videos, transmissões e suporte. Bons estudos. O teituro ti DEMO Acupunturando – Sun Simiao Ohost Points e Integração com Qi Mental – Dra Marcia Yamamura (Brasii) – 8 de

- Janeiro 2020
  O Loituro 12 DEMO Acupunturando Introdução à Técnica de Mobilização de Qi Mental Dra Marcia Yamamura (Brasil) 30
  Dezembro 2019 –
- Leituro 1.3 DEMO Acupunturando Bases fielologicas da Eletroestimulação Tecidual Dr Llaw Wen Choo (Brasil) 12 março 2020
   Leituro 1.4 3 abril 2020 Acupunturando Sindromo do Piriforme e Neuromodulação Dr Sidnei Strey
- C Leitura 15 4 abril 2020 Diagnóstico y tratamiento de la patología causada por el covid19. Aportacion de los tratam

medicos complementarios - Dra Marian Lorente (Espanha) - 5h00 AM

6) Há um aviso "Clique AQUI para iniciar".

Atenção para o horário, o link de acesso funcionará apenas durante o período das aulas.

# 3 abril 2020 – Acupunturando – Sindrome do Piriforme e Neuromodulação – Dr Sidnei Strey

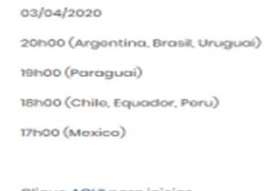

7) Faça inscrição no **ZOOM** em <u>https://zoom.us/</u>. Para acesso no **celular**, faça download do app ZOOM CLOUD MEETINGS. É importante você fazer esta etapa antes de acessar sua aula.

#### Pronto!

As aulas ficarão gravadas e estarão disponíveis depois para Assinantes Platinum e Diamond.

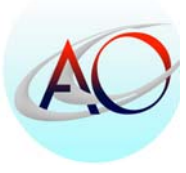

Bons Estudos! Center AO